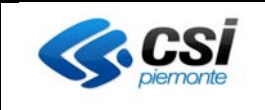

# Punto Unico Assistito Farmacie: Manuale Operatore Farmacista per Ritiro Farmaci con Tessera Sanitaria

(Il servizio corrisponde a quello indicato nella D.G.R. N.13-2525 dell'11/12/2020 come "**Consegno ricette**")

## STATO DELLE VARIAZIONI

| VERSIONE | PARAGRAFO O<br>PAGINA | DESCRIZIONE DELLA VARIAZIONE |
|----------|-----------------------|------------------------------|
| V01      | Tutto il documento    | Versione iniziale            |

ΝΟΤΑ

Gli esempi di dati relativi a nominativi, date e codici presentati nel manuale e nelle istruzioni (compreso schermate ed immagini) sono puramente inserite a soli scopi dimostrativi delle funzionalità rese disponibili dai sistemi, non sono da considerarsi in alcun modo reali ma dati verosimili creati ad hoc

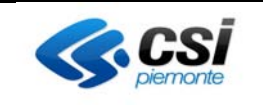

# Sommario

| 1. | Introduzione                                           | 3  |
|----|--------------------------------------------------------|----|
| 2. | Autenticazione e accesso                               | 3  |
| 3. | Scelta del ruolo e della collocazione                  | 5  |
| 4. | Contatti e materiale informativo                       | 5  |
| 5. | Ricerca del cittadino                                  | 6  |
| 6. | Homepage del FSE                                       | 8  |
|    | 6.1 Contatti                                           | 9  |
|    | 6.2 Riconoscimento dispositivo                         | 15 |
|    | 6.3 Preferenze                                         | 16 |
| 7. | Cambio di Ruolo/Collocazione o Nuova Ricerca Assistito | 17 |

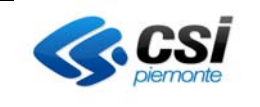

#### 1. Introduzione

Il servizio si rivolge ai farmacisti che operano per le farmacie del Piemonte.

Il servizio è stato predisposto per i cittadini che non possono usufruire autonomamente delle funzionalità disponibili del servizio "Ritiro farmaci con tessera sanitaria" (in D.G.R. denominato come "Consegno ricette"). Tali operazioni possono essere effettuate tramite l'intermediazione di un farmacista presso una farmacia che ha aderito al servizio.

#### 2. Autenticazione e accesso

Per accedere al servizio gli operatori dei punti assistiti dovranno avere la seguente configurazione del PC:

- Browser I.E. versione 8 e successive, Firefox e Chrome (entrambi nelle ultime versioni)
- Adobe Reader e Adobe Flash Player nelle ultime versioni.

È inoltre necessaria l'autenticazione tramite le credenziali di Sistema Piemonte (username, password e PIN) o mediante certificato digitale precedentemente configurato nel browser in uso.

L'operatore dovrà accedere alla URL <u>https://servizi.regione.piemonte.it/</u> e cercare il servizio "Punto Assistito Farmacie" e cliccare "Punto Unico Assistito Farmacie".

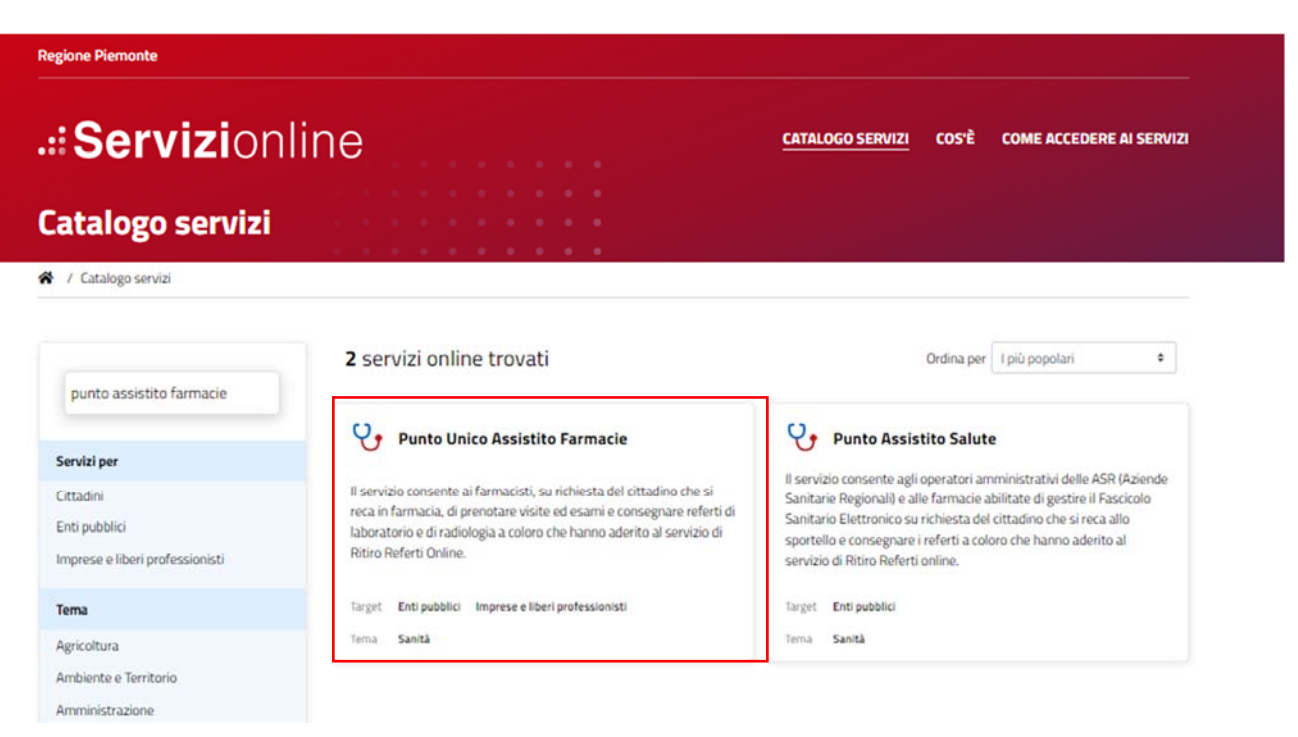

Cliccando il servizio trovato si presenterà la pagina di presentazione del servizio

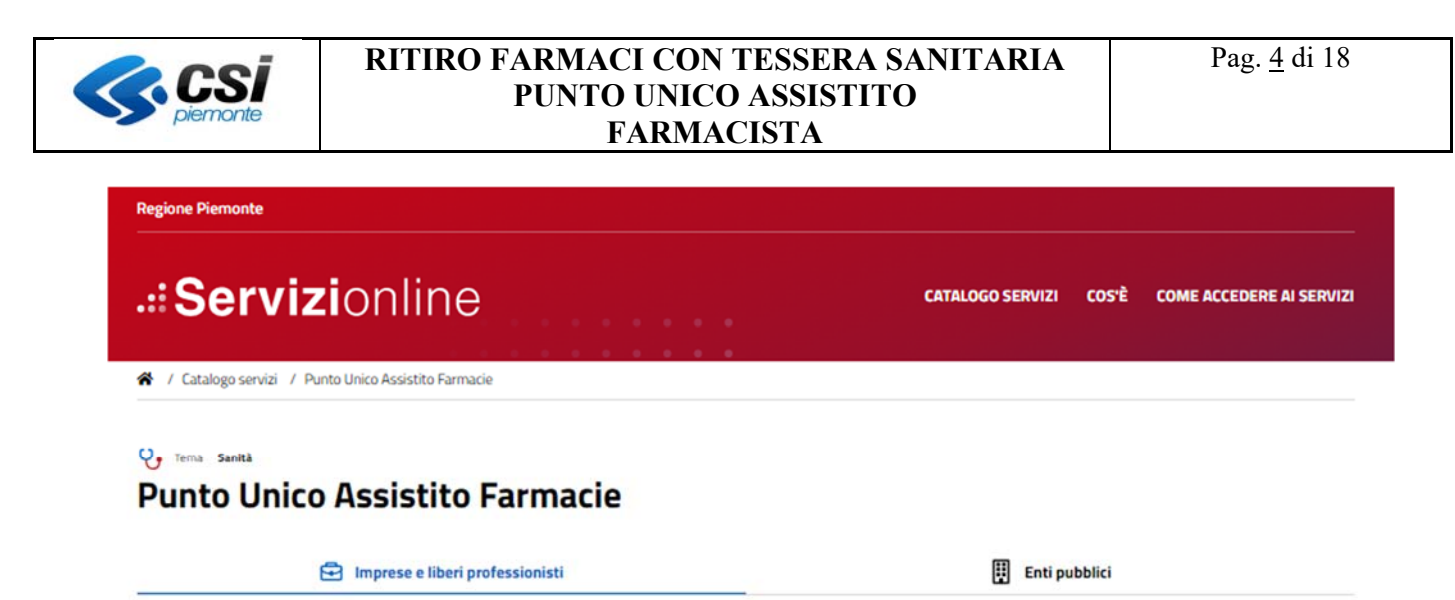

Scheda informativa per l'utenza "Imprese e liberi professionisti"

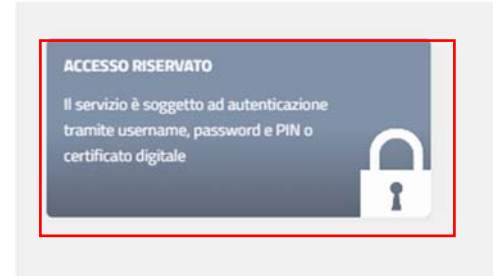

Effettuando l'accesso tramite le proprie credenziali:

- Username/password/PIN
- Certificato digitale

l'operatore potrà accedere al servizio.

| Accesso tramite username, password e<br>PIN | Accesso tramite certificato digitale o<br>carta elettronica                             |
|---------------------------------------------|-----------------------------------------------------------------------------------------|
| Username                                    | Si prega di accertarsi che il certificato<br>digitale sia configurato correttamente nel |
| Password                                    | browser in uso. Solo in seguito cliccare il<br>seguente pulsante Accedi.                |
| PIN                                         |                                                                                         |
|                                             |                                                                                         |

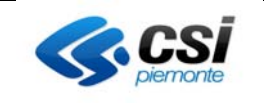

#### 3. Scelta del ruolo e della collocazione

Successivamente all'autenticazione all'operatore è richiesto di selezionare il ruolo con cui intende accedere. Una volta scelto il ruolo, il sistema chiede di scegliere la farmacia (collocazione) presso cui si sta operando. Per proseguire è necessario scegliere la collocazione e cliccare il pulsante "prosegui".

| Punto unico di ac | cesso                                                                             | @ | ? | - |
|-------------------|-----------------------------------------------------------------------------------|---|---|---|
| Ruoli             | Fermaciste                                                                        |   |   |   |
| Colloca           | zione                                                                             |   |   |   |
| ľ                 | 1001CSI - 1234567891234, 001CSI - FARMACIA CSI, VIA ROMA, 001, TORINO<br>Prosegui |   |   |   |

Successivamente alla selezione della collocazione il sistema presenta tutti i sistemi informativi a cui l'utente è abilitato.

Selezionando il servizio "Ritiro farmaci con tessera sanitaria" il sistema reindirizzerà l'utente sul verticale scelto visualizzando la maschera di Ricerca assistito.

| Punto unico | di access     | 0                                                 |   |                                  |  | @ ?                                     | • |
|-------------|---------------|---------------------------------------------------|---|----------------------------------|--|-----------------------------------------|---|
|             |               |                                                   |   |                                  |  |                                         | _ |
|             | Servizi abili | tati                                              |   |                                  |  |                                         |   |
|             |               | Fascicolo Sanitario<br>Elettronico                |   | Reportistica per i<br>farmacisti |  | Ritiro farmaci con<br>tessera sanitaria |   |
|             |               |                                                   | _ | _                                |  |                                         | - |
|             |               | Configuratore dei<br>servizi sanitari<br>digitali |   | Gestione deleghe                 |  | Ritiro referti online                   |   |
|             |               |                                                   |   |                                  |  |                                         |   |
|             |               | CUP                                               |   |                                  |  |                                         |   |
|             |               |                                                   |   |                                  |  |                                         |   |
|             |               |                                                   |   |                                  |  |                                         |   |
|             |               |                                                   |   |                                  |  |                                         |   |

#### 4. Contatti e materiale informativo

Per comunicare eventuali criticità si può inviare una segnalazione secondo le indicazioni riportate nella sezione "Contatti" accessibile cliccando sull'icona apposita (chiocciolina) presente nel menù di navigazione del "Punto Unico di accesso".

La sezione "Contatti" è accessibile nelle pagine di selezione del Ruolo, della collocazione, del regime e di

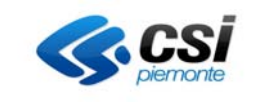

#### selezione dell'applicativo.

È possibile consultare ulteriore materiale esplicativo relativo all'applicativo cliccando sull'icona del punto interrogativo.

| Punto unico di accesso                                                            | @ ? | • |
|-----------------------------------------------------------------------------------|-----|---|
| Ruoli<br>Farmacista                                                               |     |   |
| Collocazione                                                                      |     |   |
| O01CSI - 1234567891234, 001CSI - FARMACIA CSI, VIA ROMA, 001, TORINO     Prosegui |     |   |

#### 5. Ricerca del cittadino

Il Farmacista potrà operare per il servizio sia per i cittadini piemontesi che per i non piemontesi. La pagina per la ricerca degli assistiti è composta da due sezioni:

- La sezione di sinistra consente l'impostazione dei filtri di ricerca;
- La sezione di destra espone i risultati della ricerca

| 2 |
|---|
| 2 |
| 2 |
| Q |
|   |
|   |
|   |
|   |
|   |
|   |
|   |
|   |

La ricerca degli assistiti può essere effettuata:

- Nel caso di assistito non piemontese: digitando il Codice Fiscale nella sezione "Assistito NON piemontese";
- Nel caso di assistito piemontese:
  - digitando il Codice Fiscale o nella sezione "Assistito piemontese" o nella sezione "Assistito NON piemontese"

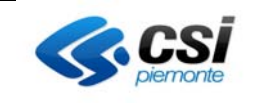

• inserendo cognome e nome (anche parziali) con o senza data di nascita nella sezione "Assistito piemontese";

Il sistema segnala l'eventualità in cui il numero di cittadini trovati sia troppo elevato. In questo caso è necessario specificare ulteriormente la ricerca (ad esempio inserendo la data di nascita o un maggior numero di caratteri nei campi "Cognome" o "Nome").

| Easticale Car    | vitario Elettropico - Dicerco Da                                                                | zionto |             |  |
|------------------|-------------------------------------------------------------------------------------------------|--------|-------------|--|
| Pascicolo Sal    | inano Elettronico - Ricerca Pa                                                                  | ziente |             |  |
| Ricero<br>Troppi | a paziente fallita !<br>pazienti trovati                                                        |        |             |  |
|                  |                                                                                                 |        |             |  |
| Parametri di ri  | cerca                                                                                           |        |             |  |
| Assistito premi  | Allese                                                                                          |        |             |  |
| Cognome          | mA                                                                                              |        | Effettua    |  |
| Nome             | RÖ                                                                                              | CERCA  | una ricerca |  |
| Data di Nascita  | []/[][annula]                                                                                   |        |             |  |
|                  |                                                                                                 |        |             |  |
| Codce Piscale    | devi inserire ancora 16 caratteri                                                               | CERCA  |             |  |
|                  | La ricerca per codice fiscale interroga<br>l'Archivio Unico Regionale degli Assistiti<br>(AURA) |        |             |  |
| Parametri di ri  | cerca                                                                                           |        |             |  |
| Assistito NON    | piemontese                                                                                      |        |             |  |
| Codice Fiscale   |                                                                                                 |        |             |  |
|                  |                                                                                                 | CERCA  |             |  |

Nel caso in cui la ricerca non abbia prodotto alcun risultato verrà visualizzato un messaggio specifico.

| Nessu                               | n paziente trovato nell'archivio anagrafic                                                        | o del Fascicolo Saniti | ario . Si consiglia di utilizzare la funzione i | di ricerca per codice fiscale. Il paziente vie |
|-------------------------------------|---------------------------------------------------------------------------------------------------|------------------------|-------------------------------------------------|------------------------------------------------|
| cercati                             | o anche sull' Archivio Unico Regionale d                                                          | egli Assistiti (AURA). |                                                 |                                                |
| Parametri di ric<br>Assistito piemo | erca<br>ntese                                                                                     |                        |                                                 |                                                |
| Cognome                             | <u>[5</u>                                                                                         |                        | Effettua                                        | 20                                             |
| Nome                                | 55                                                                                                | CERCA                  | una ricerca                                     |                                                |
| Data di Nascita                     | /[/[annula]                                                                                       |                        |                                                 |                                                |
| Codice Fiscale                      | devi inserire ancora 16 caratteri                                                                 | CERCA                  |                                                 |                                                |
|                                     | La ricerca per codice fiscale interroga<br>l'Archivio Unico Regionale degli Assistiti<br>(AURA) . |                        |                                                 |                                                |
| Parametri di ric                    | cerca                                                                                             |                        |                                                 |                                                |
| Assistito NON                       | piemontese                                                                                        |                        |                                                 |                                                |

Mentre, se la ricerca va a buon fine l'elenco degli assistiti trovati viene visualizzato alla destra dei criteri di ricerca impostati. Per operare per l'assistito l'utente dovrà cliccare sul nominativo desiderato. Una volta scelto l'assistito, il sistema visualizzerà le funzionalità messe a disposizione per il servizio.

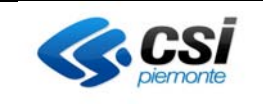

| nto unico di accesso                                                            |                                                                                 |       |                      |                   |                   |
|---------------------------------------------------------------------------------|---------------------------------------------------------------------------------|-------|----------------------|-------------------|-------------------|
|                                                                                 |                                                                                 |       |                      |                   |                   |
| Fascicolo Sanitario Elettr                                                      | onico - Ricerca Pazi                                                            | ente  |                      |                   |                   |
| La ricerca ha avuto su                                                          | iccesso !                                                                       |       |                      |                   |                   |
| Parametri di ricerca<br>Assistito piemontese                                    |                                                                                 |       | Assistiti trovati: 1 | pagina 1 di 1 vai | ∉ pagina1di1 þ    |
| Cognome                                                                         |                                                                                 |       | 8                    | APRICA # 11.08/   | 1001              |
| Nome                                                                            |                                                                                 | CERCA |                      | pagina 1 di 1 vai | 🕘 pagina 1 di 1 🗦 |
| Data di Nassita                                                                 | / annulla                                                                       |       |                      |                   |                   |
| Codice Fiscale<br>devi interire (<br>La ricerca pe<br>r'Archivo Unix<br>(AURA), | incora 16 ceratteri<br>r codice fiscale interroga<br>jo Regionale degli Assisti | CERCA |                      |                   |                   |
| Parametri di ricerca                                                            |                                                                                 |       |                      |                   |                   |
| Assistito NON piemontese                                                        |                                                                                 |       |                      |                   |                   |
| Codice Fiscale                                                                  |                                                                                 | CERCA |                      |                   |                   |
|                                                                                 |                                                                                 |       |                      |                   |                   |

Una volta selezionato il cittadino il sistema richiede, come previsto da normativa, il regime (il motivo) per cui l'operatore vuole visualizzare il FSE di un cittadino.

| Con | n quale regime vuoi accedere | ?                                              |   |          |  |
|-----|------------------------------|------------------------------------------------|---|----------|--|
| Re  | igime [                      | ACCESSO IN SUPPORTO ALL'ATTIVITA' AL CITTADINO | V | CONTINUA |  |
|     |                              |                                                |   |          |  |

Nel caso in cui sia presente un solo regime per il ruolo selezionato il sistema non presenterà questa schermata.

### 6. Homepage del FSE

Una volta selezionato il cittadino il sistema mostrerà la homepage del FSE.

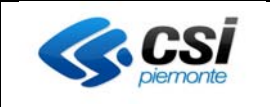

| Assistto: MARIO ROSSI >cerca altro assistito<br>Home Contatti Riconoscimento Dispositivo Preferenze |                               |
|----------------------------------------------------------------------------------------------------|-------------------------------|
| Contatti                                                                                            | Riconoscimento<br>dispositivo |
| Preferenze                                                                                          |                               |

Di seguito viene riportata la descrizione di ogni singola funzionalità messa a disposizione del farmacista

#### 6.1 Contatti

Cliccando sul pulsante 'Contatti' si ha accesso alla sezione che permette al farmacista di inserire un indirizzo e-mail e un numero di cellulare indicati dal cittadino per ricevere le notifiche relative alle operazioni effettuate sul FSE o gli altri servizi sanitari.

Nel caso in cui i contatti non siano mai stati inseriti si dovrà comporre il profilo cliccando il pulsante "Componi il profilo personale".

| O MARIO ROSSI | + Home        | Contatti                                 | Riconoscimento Dispositivo                                         | Preferenze                                                                |
|---------------|---------------|------------------------------------------|--------------------------------------------------------------------|---------------------------------------------------------------------------|
|               | Co            | ntatti                                   |                                                                    |                                                                           |
|               | N<br>Co<br>Pi | on e' presente<br>omponilo per<br>emonte | un profilo personale.<br>avere un <b>contatto unico con la P</b> / | <b>A piemontese</b> e per ricevere <b>notifiche</b> dai servizi di Salute |
|               |               |                                          |                                                                    | COMPONI IL PROFILO PERSONALE                                              |
|               |               |                                          |                                                                    |                                                                           |

Viene presentata l'informativa relativa alla gestione dei contatti. Tale informativa può anche essere scaricata. Per proseguire occorre dichiarare di averne presa visione e cliccare su "Avanti".

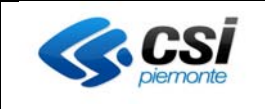

| renze                                                  |
|--------------------------------------------------------|
|                                                        |
| Â                                                      |
| montese con<br>Amministrazioni<br>ale" (utilizzo delle |
|                                                        |
| ile. È sufficiente<br>izi sui quali si<br>un servizio  |
|                                                        |
|                                                        |
|                                                        |
| AVANTI                                                 |
|                                                        |

Il sistema presenterà la maschera per l'inserimento dell'indirizzo e-mail e/o del numero di telefono. Non è possibile inserire contemporaneamente in un unico passaggio l'indirizzo e-mail e il numero di telefono.

| AMARIO ROSSI - | Home Contatti Riconoscimento Dispositivo Preferenze                                                                                                    |  |
|----------------|----------------------------------------------------------------------------------------------------|--|
|                | Contatti       Informativa     Contatti       Contatti                                                                                                    |  |
|                | contact                                                                                                    |  |
|                | Per poter ricevere le notifiche via SMS devi inserire almeno un numero di telefono.<br>L'indirizzo email ed il numero di telefono saranno salvati nel profilo personale e saranno validi come contatto<br>unico per i servizi online delle PA plemontesi che prevedono l'invio di notifiche |  |
|                | Fmail                                                                                                    |  |
|                | aggingi                                                                                                    |  |
|                | Numero di telefono                                                                                                    |  |
|                | INDIETRO                                                                                                    |  |

Se si desidera inserire l'indirizzo e-mail occorre cliccare in corrispondenza dell'omonima sezione. A questo punto il servizio mostrerà la maschera per l'inserimento dell'indirizzo.

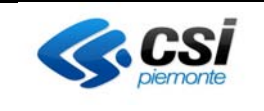

| SABRINA ALLENA 👻 | Home C | ontatti             | Riconoscimento      | Dispositivo P       | referenze          |         |         |  |
|------------------|--------|---------------------|---------------------|---------------------|--------------------|---------|---------|--|
|                  |        | <b>O</b> In         | formativa           | 🕜 Cor               | itatti             | - O Pre | ferenze |  |
|                  | Inser  | isci em             | ail                 |                     |                    |         |         |  |
|                  | 0      | Email               |                     |                     |                    |         |         |  |
|                  |        | Ricevera<br>* Email | ii una email per co | nfermare l'indirizz | o che hai inserito |         |         |  |
|                  |        | * Ripeti I          | Email               |                     |                    |         |         |  |
|                  | Ø      | Verifica            |                     |                     |                    | AVANTI  |         |  |
|                  | e      | Fine                |                     |                     |                    |         |         |  |
|                  | _      |                     |                     |                     |                    |         |         |  |

Dopo aver inserito e ripetuto una seconda volta l'indirizzo e-mail occorre cliccare su "Avanti". Il sistema mostrerà la maschera per l'inserimento del codice OTP.

| SABRINA ALLENA - Home C | ontatti Riconoscimento Dispositivo Preferenze                                                                        |
|-------------------------|----------------------------------------------------------------------------------------------------|
|                         | Informativa     Contatt     Preferenze                                                                               |
| Inseri                  | isci email                                                                                                    |
| 0                       | Email                                                                                                    |
| Q                       | Verifica<br>Abbiamo inviato il codice di verifica all'indirizzo<br>Inseriscilo qui sotto per terminare la procedura. |
|                         | * Codice di conferma<br>il codice scudia tra 29:58                                                                   |
| 3                       | INDIETRO CONFERMA                                                                                                    |
|                         |                                                                                                    |
|                         | indietro                                                                                                    |

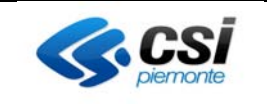

Dopo aver inserito il codice OTP inviato all'indirizzo e-mail del cittadino, il farmacista deve cliccare su "Conferma".

A questo punto comparirà il messaggio di conferma dell'avvenuto inserimento dell'indirizzo e-mail.

| 🔏 MARIO ROSSI 🖌 Hon | ne Contatti Riconoscimento Dispositivo Preferenze             |
|---------------------|---------------------------------------------------------------|
|                     | Informativa Contatti I Preferenze                             |
|                     | nserisci email                                                |
|                     | 🖉 Email                                                       |
|                     | 🖉 Verifica                                                    |
|                     | Ø Fine                                                        |
|                     | Verifica completata!<br>Il tuo indirizza e' stato verificato! |
|                     | FINE                                                          |

Cliccando su "Fine" si viene re-indirizzati sulla pagina di "Selezione inserimento indirizzo e-mail" o "numero di telefono". A questo punto si potrà optare per l'inserimento del recapito telefonico oppure cliccare su "Prosegui" per inserire le preferenze (vedi dopo).

Se si desidera inserire un numero di cellulare, dalla videata di "Selezione inserimento indirizzo e-mail" o "numero di telefono" occorre posizionarsi nel relativo campo. Il sistema presenterà la maschera in cui sarà possibile digitare il recapito telefonico del cittadino.

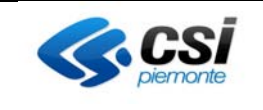

| 🔏 MARIO ROSSI 🝷 Home 😋 | ontatti Riconoscimento Dispositivo Preferenze                                                               |
|------------------------|----------------------------------------------------------------------------------------------------|
|                        | O Informativa O Contatti S Preferenze                                                                       |
| Inseri                 | sci numero di telefono mobile                                                                               |
| 0                      | Numero                                                                                                    |
|                        | Riceveral un codice via SMS per confermare il numero di telefono mobile che hai inserito. * Telefono mobile |
|                        | AVANTI                                                                                                    |
| 0                      | Ventica                                                                                                    |
|                        | inderro                                                                                                    |

Dopo aver inserito il numero di telefono occorre cliccare su "Avanti". Il sistema mostrerà la sezione per l'inserimento del codice OTP inviato al numero di telefono del cittadino.

| MARIO ROSSI + Hor | ne Contatti Riconoscimento Dispositivo Preferenze   |
|-------------------|-----------------------------------------------------|
|                   | Informativa O Contatti Informativa                  |
| 1                 | inserisci numero di telefono mobile                 |
|                   | 🖉 Telefono                                          |
|                   | Verifica                                            |
|                   | Abbiamo inviato il codice di verifica al numero     |
|                   | * Codice di conferma<br>Il codice sciette es 28: 39 |
|                   | INDIETRO CONFERMA                                   |
|                   | Fine                                                |
|                   |                                                     |

Dopo aver inserito il codice OTP occorre cliccare su "Conferma" per poter proseguire. Il sistema confermerà l'avvenuta acquisizione del recapito telefonico. Cliccando il pulsante "fine" verrà ripresentata la maschera di "Selezione inserimento indirizzo e-mail" o "numero di telefono" dove si visualizzeranno i contatti inseriti.

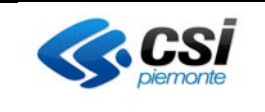

| O MARIO ROSSI - Ho | Contatti Riconoscimento Dispositivo Preferenze    |          |
|--------------------|---------------------------------------------------|----------|
|                    | 🖉 Informativa 🥏 Contatti 🔤 Pre                    | sferenze |
|                    | erisci numero di telefono mobile                  |          |
|                    | Telefono                                          |          |
|                    | Verifica                                          |          |
|                    | Ø Fine                                            |          |
|                    | Verifica completata!<br>Il tuo numero di telefono |          |
|                    | BNE                                               |          |
|                    |                                                   | _        |

Cliccando su "Avanti" il sistema mostra la pagina per l'inserimento delle preferenze, ovvero la selezione dell'eventuale modalità con cui si desidera essere contattati.

| Preferenze di notifiche                                                                                                    |                                                                                                    |
|----------------------------------------------------------------------------------------------------|----------------------------------------------------------------------------------------------------|
| Accendi l'icona relativa al canale su cui vuoi ricevere i messag<br>scegliere tra e-mail, SMS o push.<br>La notifica push è una tipologia di messaggistica istantanea c<br>senza che questo debba effettuare un accesso al servizio. Tali<br>applicazioni mobile. | gi di notifica (blu = acceso, grigio = spento). Pu<br>on la quale il messaggio perviene al destinatari<br>e modalità è quella tipicamente utilizzata da |
|                                                                                                    | Duch mail s                                                                                                    |
| Gestione Deleghe                                                                                                    | 4 🖂 (                                                                                                    |
| Ricette dematerializzate                                                                                                    | 4 B (                                                                                                    |
| Gestione Consensi                                                                                                    | 4 🖂 0                                                                                                    |
| Il mio medico                                                                                                    | 4 Z (                                                                                                    |
| Comunicazioni da Aziende                                                                                                    | 4 🖂 (                                                                                                    |
| Prevenzione Serena                                                                                                    |                                                                                                    |
| Ritiro referti e immagini                                                                                                    | 4 🖂 0                                                                                                    |
| Buono celiachia                                                                                                    | 4 🖂 (                                                                                                    |
|                                                                                                    |                                                                                                    |

Una volta effettuate le selezioni richieste dall'utente occorre concludere l'operazione cliccando sul pulsante "fine" posto in fondo alla pagina.

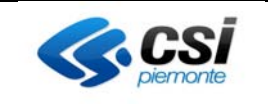

Il sistema presenterà opportuno messaggio di completamento del processo.

| 🖁 MARIO ROSSI | + Ho | ome Contatti           | Riconoscimento Dispositivo | Preferenze |  |
|---------------|------|------------------------|----------------------------|------------|--|
|               |      |                        |                            |            |  |
|               | H    | Hai inserito correttar | mente i contatti.          |            |  |
|               |      |                        |                            |            |  |
|               |      | Torna ai contatti      |                            |            |  |

A questo punto si può tornare alla pagina iniziale di inserimento dei contatti cliccando su "Torna ai contatti" o accedere ad una diversa sezione del servizio cliccando la voce desiderata sul menù orizzontale della pagina.

#### 6.2 Riconoscimento dispositivo

Il farmacista può supportare il cittadino per la funzionalità del riconoscimento dispositivo utile per il servizio di Ritira farmaci con tessera sanitaria nel caso in cui il cittadino si rechi presso una farmacia occasionale. Cliccando il pulsante "Riconoscimento dispositivo" il sistema presenterà la maschera con il numero di cellulare del cittadino nel caso in cui sia stato già compilato il profilo personale (vedi capitolo "Contatti"). Nel caso in cui il cittadino voglia modificare il proprio numero di cellulare il farmacista dovrà cliccare il simbolo della matita e il sistema lo reindirizza alla modifica del numero di cellulare con l'inserimento del numero di cellulare e verifica OTP (vedi sezione dell'impostazione del numero di cellulare nel capitolo "Contatti")

| 🔓 MARIO ROSSI | Home Contatti Riconoscimento Dispositivo Preferenze |
|---------------|-----------------------------------------------------|
|               | Riconoscimento dispositivo                          |
|               | Non e' presente nessun dispositivo certificato      |
|               | Numero di cellulare: +39 🧪 Invia SMS di verifica    |
|               | Torna alla home                                     |

Cliccando il pulsante "invia SMS di verifica" il sistema invierà un SMS al cittadino sul numero visualizzato in maschera contenente un link che dovrà cliccare.

Il farmacista visualizzerà un messaggio di invio SMS avvenuto.

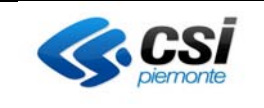

| 🔒 MARIO ROSSI | + Home Contatti Riconoscimento Dispositivo              | Preferenze                                     |
|---------------|---------------------------------------------------------|------------------------------------------------|
|               | Riconoscimento dispositivo                              |                                                |
|               | Abbiamo inviato il codice di verifica a                 | Aggiorna questa pagina quando ti dira' di aver |
|               | portato a termine la certificazione del suo dispositivo | 1991a una daresta baĝina daruna a ana en ares  |
|               | Torna alla home                                         | Acciona                                        |
|               | Iorna alla nome                                         | Aggiorna                                       |

Non appena il cittadino avrà cliccato il link, visualizzerà un messaggio di avvenuto riconoscimento dispositivo e il farmacista dovrà cliccare il pulsante "Aggiorna" per visualizzare le informazioni del dispositivo.

| ARIO ROSSI | Home Contatti Riconoscimento Dispositivo Preferenze                                                                                  |
|------------|----------------------------------------------------------------------------------------------------|
|            | Riconoscimento dispositivo                                                                                                    |
|            | Dispositivo certificato 2022-12-20 15:18:44 Certificato da : Punto assistito Tipo di dispositivo: iOS / Mobile Safari / Apple iPhone |
|            | Torna alla home                                                                                                    |

Cliccando il pulsante "Torna alla home" verrà rindirizzato all'home page del servizio.

#### 6.3 Preferenze

Cliccando il pulsante preferenze il sistema presenterà la maschera di impostazione delle preferenze

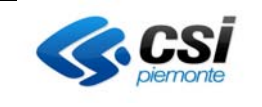

#### Preferenze

| Accendi l'icona relativa al canale su cui vuoi ricevere i messaggi di notifica (blu = acceso, grigio = spento). Puoi<br>scegliere tra e-mail, SMS o push.<br>La notifica push è una tipologia di messaggistica istantanea con la quale il messaggio perviene al destinatario<br>senza che questo debba effettuare un accesso al servizio. Tale modalità è quella tipicamente utilizzata da<br>applicazioni mobile.<br>Per poter ricevere e-mail e/o SMS è necessario indicare un indirizzo e-mail e/o un numero di telefono mobile nei<br>contatti. |               |  |  |
|----------------------------------------------------------------------------------------------------|---------------|--|--|
|                                                                                                    |               |  |  |
|                                                                                                    | push mall sms |  |  |
| Gestione Deleghe                                                                                                    | ê 🛛 🛑         |  |  |
| Ricette dematerializzate                                                                                                    | 🌲 🔤 📮         |  |  |
| Gestione Consensi                                                                                                    | 🌲 🖬 💭         |  |  |
| Il mio medico                                                                                                    | 🌲 🖬 🗅         |  |  |
| Notifiche dalle tue strutture sanitarie                                                                                                    | 🌲 🖬 📮         |  |  |
| Prevenzione Serena                                                                                                    | 🌲 🖬 🖵         |  |  |
| Servizi basati su Fascicolo Sanitario                                                                                                    | 🌲 🖬 📮         |  |  |
| Buono celiachia                                                                                                    | ¢ ⊠ Ç         |  |  |
| Contatto Digitale                                                                                                    | 🌲 🖬 📮         |  |  |
| Torna alla home                                                                                                    | conferma      |  |  |

#### 7. Cambio di Ruolo/Collocazione o Nuova Ricerca Assistito

Se il farmacista desidera terminare le attività sul cittadino e procedere con la ricerca di un nuovo assistito, può cliccare sul link "cerca altro assistito" posizionato nel menu del cittadino. Il sistema reindirizzerà l'operatore alla pagina di ricerca degli assistiti.

|   |                        | •    | Home | Contatti | Riconoscimento Dispositivo | Preferenze |
|---|------------------------|------|------|----------|----------------------------|------------|
| Α | ssistito               |      |      |          |                            |            |
| С | F:                     |      | _    |          |                            |            |
|   |                        |      | _    |          |                            |            |
| 0 | erca altro assist<br>③ | tito |      |          |                            |            |

Se il farmacista desidera cambiare la farmacia per la quale sta operando e procedere con la scelta di un'altra farmacia, basterà cliccare su cambia ruolo/collocazione nella sezione dell'utente

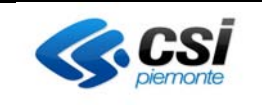

|    | Farmacista                    |  |
|----|-------------------------------|--|
|    | EMERGENZA                     |  |
| er | FARMACIA CSI FARMACIA CSI-    |  |
|    | Cambia ruolo / collocazione 🕲 |  |
|    | esci <b>[→</b>                |  |